## **Clearing The Entire Database**

Clearing the Database involves removing all data and restoring a blank database, equivalent to a fresh installation.

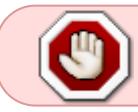

Clearing the entire Database will remove all information, including licensing details, connection data, Customer and Media information, User-ID's

## **Windows Instructions**

If you wish to re-instate your current license after deleting the Database, export your license details before stopping the Server.

To make any alterations to the TapeTrack Database, stop the Server.

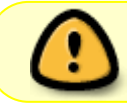

Make a backup of the TapeTrack\TapeTrack Framework Server\var directory and contents before making any alterations.

Navigate to the TapeTrack Database installation directory (default location = C:\Program Files\TapeTrack\TapeTrack Framework Server\var\db ).

Delete all files in the var/db directory except DB\_CONFIG

## Restart the Server

Once TapeTrack TapeMaster is restarted, you will need to use the original User-ID tapemaster and blank password to login as all other User-ID's will no longer exist.

## See Also

Importing TapeTrack License TapeTrack Getting Started

technote, database

From: https://rtfm.tapetrack.com/ - TapeTrack Documentation

Permanent link: https://rtfm.tapetrack.com/technote/clear\_database/all?rev=1603688510

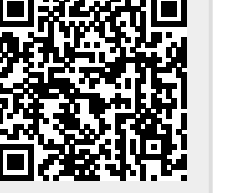

Last update: 2025/01/21 22:07